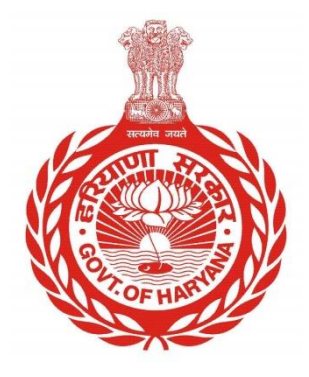

# HOW TO SELF-CERTIFY PROPERTY

Step by step guide for citizen to self-certify the property

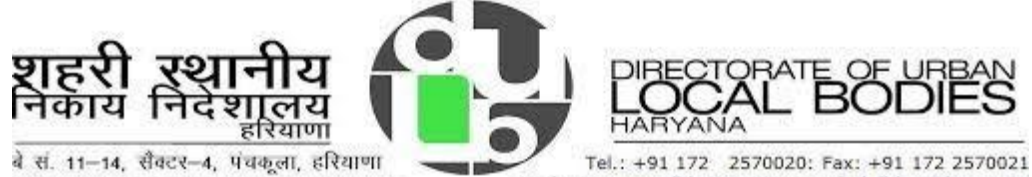

a di. 11-14, didete-4, didagen, sitalion Bay No. 11-14, Sector 4, Panchkula, Haryana Tel.: +91 172 2570020: Fax: +91 172 2570021 Website: www.ulbhry.gov.in ; email: dulbhry@hry.nic.in

# **HOW TO SELF-CERTIFY THE PROPERTY**

- i. Open your internet browser and open the website: <u>https://ulbhryndc.org/</u>
- ii. Now login on the portal.
- iii. After you login, the system will show the properties linked with the Mobile Number/email-id through which the user has logged-in.

| ٢                               | Property Tax Dues Payment & No Dues Certificate Management System |                                |                            |                                                                                                    |                |               |                |              |                |
|---------------------------------|-------------------------------------------------------------------|--------------------------------|----------------------------|----------------------------------------------------------------------------------------------------|----------------|---------------|----------------|--------------|----------------|
|                                 | Ma                                                                | ke Payment/Generate NDC Se     | arch Property My Propertie | Bownload NDC/Receipts                                                                                          | Verify Payment | My Objections | New PID Status | User Manuals | Rajiv Sehdev 🔒 |
|                                 |                                                                   |                                |                            |                                                                                                    |                |               |                |              | हिंदी Engli    |
|                                 | New PID Applications Reverted                                     | by Department: 1               |                            |                                                                                                    |                |               |                |              |                |
|                                 |                                                                   | Click Here To Reply            |                            |                                                                                                    |                |               |                |              |                |
| The mobile number 98>           | XXXX603 is linked with following pro                              | perties                        |                            |                                                                                                    |                |               |                |              |                |
|                                 |                                                                   |                                |                            |                                                                                                    |                |               |                |              |                |
|                                 | PID :<br>1FNN6JY6                                                 | Property Ty<br>Vacant Plot     | ype:                       |                                                                                                    |                |               |                |              |                |
|                                 | Owner Name:<br>Narayani Devi                                      | Status:<br>Un-Authoriz         | zed                        |                                                                                                    |                |               |                |              |                |
|                                 | Plot Area:<br>138.600 Sqm                                         | Address:<br># 235 Sector       | or - 25 Panchkula., , ,    |                                                                                                    |                |               |                |              |                |
|                                 |                                                                   |                                |                            |                                                                                                    |                |               |                |              |                |
| PROPERTY & FIRE TAX D<br>(RS.): | DEVELOPMENT CHARGES<br>(RS.):                                     | GARBAGE COLLECTION C<br>(RS.): | HARGES TOTAL DU            | ES:                                                                                                    |                |               |                |              |                |
| 83.23                           | 0                                                                 | 0                              | 83.23                      |                                                                                                    |                |               |                |              |                |
| View Details/ Self Certify      | Make Payment                                                      | Updation History               | Payment Deta               | ha in the second second second second second second second second second second second second second second se |                |               |                |              |                |
|                                 |                                                                   |                                |                            |                                                                                                    |                |               |                |              |                |

- iv. Now to self-Certify click on View Details/Self Certify
- v. In case there is no property linked with the logged in mobile number/email-id, the system will show the following message:

No property linked with Mobile no 9XXXXXX03. To search property and link with Mobile No. <u>Click Here</u>

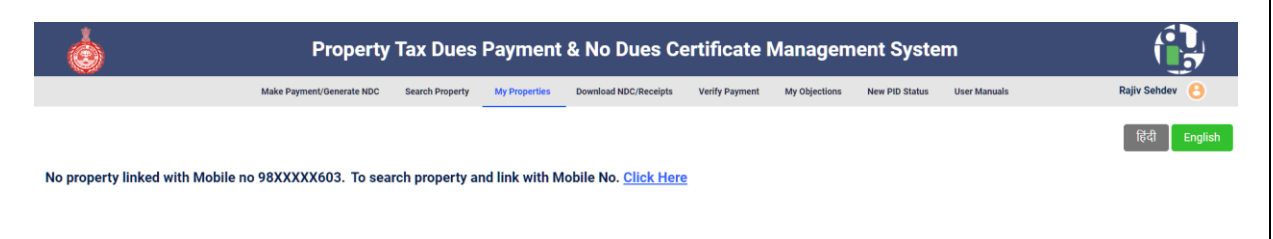

vi. To search your property, click on **Click Here** and Search your property with Owner Name, Mobile Number, Plot (Unit) Number, PlD etc.

### Department of Urban Local Bodies, Haryana

| ٢                                                                                                    | Propert                   | y Tax Dues      | Payment       | : & No Du     | ies Cert    | tificate I     | Managem       | ent Syste      | em                |                |
|----------------------------------------------------------------------------------------------------|---------------------------|-----------------|---------------|---------------|-------------|----------------|---------------|----------------|-------------------|----------------|
|                                                                                                    | Make Payment/Generate NDC | Search Property | My Properties | Download NDC/ | Receipts V  | Verify Payment | My Objections | New PID Status | User Manuals      | Rajiv Sehdev 🤒 |
| Search Your Property (All *                                                                                                    | fields are mandatory      | )               |               |               |             |                |               |                |                   | हिंदी English  |
| Select Municipality *                                                                                                    | Color                     | у               |               |               | Property Ca | ategory        |               |                | Search By Plot No |                |
| Select                                                                                                    | ▼ Sel                     | ect             |               | •             | Select      |                |               | •              |                   |                |
| Property Id Eight Character ID eg. 1                                                                                                   | IA23AR11 OLD I            | roperty Id      |               |               | Owner / Oc  | cupier Name    |               |                | Mobile No         |                |
|                                                                                                    |                           |                 |               |               |             |                |               |                |                   |                |
| Search Search On Map                                                                                                    |                           |                 |               |               |             |                |               |                |                   |                |
| In case, you could not locate your Property Id or its a subdivision of existing property, Please click here to create new property id. |                           |                 |               |               |             |                |               |                |                   |                |

# vii. Once you have searched your property, click on View Details/Self Certify

| <b>.</b>                                                                                            | Property Tax Dues Payment & No Dues Certificate Management System |                                                            |                          |                 |  |  |  |
|----------------------------------------------------------------------------------------------------|-------------------------------------------------------------------|------------------------------------------------------------|--------------------------|-----------------|--|--|--|
| Mai                                                                                                 | ke Payment/Generate NDC Search Property My Propertie              | s Download NDC/Receipts Verify Payment My Objections New I | ID Status User Manuais R | ajiv Sehdev 🛛 🔒 |  |  |  |
| Search Your Property (All * fields are mandatory)                                                   |                                                                   |                                                            |                          | हिंदी English   |  |  |  |
| Select Municipality *                                                                               | Colony(Click to view colony map)                                  | Property Category                                          | Search By Plot No        |                 |  |  |  |
| PANCHKULA +                                                                                         | Select                                                            | ✓ Select                                                   | •                        |                 |  |  |  |
| Property Id Eight Character ID eg. 1A23AR11                                                         | OLD Property Id                                                   | Owner / Occupier Name                                      | Mobile No                |                 |  |  |  |
| 1FNN6JY6                                                                                            |                                                                   |                                                            |                          |                 |  |  |  |
| Search On Map                                                                                       |                                                                   | Search Result                                              |                          |                 |  |  |  |
| PD: 11NBS.VF<br>#255 Sector -25 Panchala<br>Vacati Plot<br>Vacati Plot<br>Wate brained Staff Carefy | xenerName<br>arayant Devi                                         |                                                            |                          |                 |  |  |  |

viii. Details of the property will be shown in four different sections:

- a. Property Details
- b. Mobile Number
- c. Owner Details
- d. Outstanding Dues
  - Property & Fire Tax Dues
  - Development Charges This also includes status of the property as falling in **Authorised** Colony or **Unauthorised** Colony

## Department of Urban Local Bodies, Haryana

| PID: 1F2CQUW9                                                                                                    |                                        |                                                                                                    |                                 |                   |                              |                     |            |            |           |            |
|----------------------------------------------------------------------------------------------------|----------------------------------------|----------------------------------------------------------------------------------------------------|---------------------------------|-------------------|------------------------------|---------------------|------------|------------|-----------|------------|
| Municipality:     PANCHKULA     PID:     1F2CQUW9     Old PID:     NA     Old Owner / Occupier Name:       Have Any Court Case;     StayLegal Proceeding No                                                                                                    |                                        |                                                                                                    |                                 |                   |                              |                     |            |            |           |            |
| Property Details                                                                                                    |                                        |                                                                                                    |                                 |                   |                              |                     |            |            |           |            |
| Property Categoory: Residential         Property Type: House         Property SubType:           dot No. / House No: NA         Address: 3F- 257.Nimmi Singh,MT56.MDC Sector 6.134109,.134109         Colony Name: MDC Sector 6           Not Size: 356.190 SqYard         Sole Sector 6.134109,.134109         Colony Name: MDC Sector 6 |                                        |                                                                                                    |                                 |                   |                              |                     |            |            |           |            |
| SR.NO                                                                                                    | FLOOR                                  |                                                                                                    | USAGE                           | COVERED A         | COVERED AREA                 |                     |            | REBATE     |           |            |
| 1                                                                                                    | ЗF                                     |                                                                                                    | Self Occupied                   |                   | 2083.00 Sq.Ft                |                     |            | No Rebate  |           |            |
| Property Details and P                                                                                                    | roperty Images is Co                   | rrect? *  Image: Image: Image<br>Image: Image: Image: Image: Image: Image: Image: Image: Image: Image: Image: Image: Image: Image: Image: Image: Image: Image: Image: Image: Image: Image: Image: Image: Image: Image: Image: Image: Image: Image: Image: Image: Image: Imag |                                 | Click Yes         | or No                        |                     |            |            |           |            |
| Mobile No                                                                                                    |                                        |                                                                                                    |                                 |                   |                              |                     |            |            |           |            |
| Mobile Number linked with the                                                                                                    | a PID: 98XXXXX333<br>ect? * ⊛ Yes ○ No |                                                                                                    |                                 | Click Yes         | or No                        |                     |            |            |           |            |
| Owner Details                                                                                                    |                                        |                                                                                                    |                                 |                   |                              |                     |            |            |           |            |
| SR.NO                                                                                                    | OWNER NAME                             |                                                                                                    | GENDER RELATION                 |                   | FATHER                       | FATHER/HUSBAND NAME |            |            | MOBILE NO |            |
| 1                                                                                                    | Nimmi Singh Female Husbar              |                                                                                                    | Husband                         | Beant S           | ingh                         |                     |            | 98XX       | XXX333    |            |
| Owner Details is Correc                                                                                                    | t * ⊛ Yes ○ No                         |                                                                                                    |                                 | Click Yes         | or No                        |                     |            |            |           |            |
| OutStanding Dues [                                                                                                    | Details(In Rupees                      | ;)                                                                                                    |                                 |                   |                              |                     |            |            |           |            |
| Property & Fire Tax                                                                                                    | Dues                                   |                                                                                                    |                                 |                   |                              |                     |            |            |           |            |
| PROPERTY TAX DEMAND PROPERTY TAX ARREAR                                                                                                    |                                        | RTY TAX ARREAR                                                                                                    | PROPERTY TAX INTEREST ON ARREAR |                   | FIRE TAX ARR                 |                     |            | 1069.00    |           | MARCH 2024 |
| Debates will be emplicable w                                                                                                    | 1069.00 0                              |                                                                                                    | t" option.                      |                   |                              |                     | 0          | 1069.00    |           |            |
| Rebates will be applicable when user proceeds for payment through "Make payment" option.         Property & Fire Tax is Correct? * * Yes O No         Click Yes or No                                                                                                    |                                        |                                                                                                    |                                 |                   |                              |                     |            |            |           |            |
| Development Charg                                                                                                    | jes & Authorized<br>d                  | Status                                                                                                    |                                 |                   |                              |                     |            |            |           |            |
| DEVELOPMENT CHARGES DEMAND                                                                                                    |                                        | DEVELOPMENT CHARGES ARREAR                                                                                                    |                                 |                   | DEVELOPMENT CHARGES INTEREST |                     |            | TOTAL DUES |           |            |
| 0                                                                                                    |                                        | 0 0                                                                                                    |                                 |                   |                              |                     |            | 0          |           |            |
| Development Charges & Authorized Status is Correct? • • Yes • No Click Yes or No                                                                                                    |                                        |                                                                                                    |                                 |                   |                              |                     |            |            |           |            |
| Garbage Collection Charges                                                                                                    |                                        |                                                                                                    |                                 |                   |                              |                     |            |            |           |            |
| SOLID WASTE DEMAND                                                                                                    |                                        |                                                                                                    | SOLID WASTE ARREAR              |                   |                              |                     | TOTAL DUES |            |           |            |
| SOLID WASTE DEMAND                                                                                                    |                                        |                                                                                                    | sc                              | LID WASTE ARREAR  |                              |                     |            | TOTAL DUES | S         |            |
| SOLID WASTE DEMAND                                                                                                    |                                        |                                                                                                    | 0                               | DLID WASTE ARREAR |                              |                     |            | 0          | s         |            |

Under each section, the citizen needs to certify that whether the data shown in the section is correct or Not. In case all details are correct, select <u>Yes</u> Radio button in each section.

In case all details are correct and Yes radio button is selected.

- Now, system will prompt you to enter Family (Parivar Pehchan Patra) Id. Enter your Family ID. An OTP will be sent on your mobile number registered with the Family -id. Enter OTP and click on Verify Details button. Your property will be self-certified.
- b. If you do not have Family id, Enter Aadhar Number. An OTP will be sent on your mobile number registered with the Aadhar Number. Enter OTP and click on **Verify Details** button. Your property will be self-certified.

### Department of Urban Local Bodies, Haryana

- c. If you do not have Aadhar number also, click on No. Now system will ask you to certify that you do not have Family-id and Aadhar Number.
- d. Now an OTP will be sent on the mobile number registered with your property. Enter OTP and click on **Verify Details**. Your property will be self-certified.

|                | Do you have Family Id? * ○ Yes ● No                                                 |
|----------------|-------------------------------------------------------------------------------------|
|                | Do you have Aadhar Card? * ○ Yes ● No                                               |
|                | I certify that I do not have Family id (Parivar Pehchan Patra) and Aadhar Number. * |
| Verify Details |                                                                                     |
|                |                                                                                     |
|                |                                                                                     |

\*\*\*\*\*\*\*\*\*\*\*\*\*END\*\*\*\*\*\*\*\*